# **DECOUVERTE DES LOIS DE DENSITE**

On se propose à travers 3 situations différentes, de déterminer des probabilités par SIMULATION avec un tableur (*Excel*). L'objectif de ce travail est d'introduire le chapitre sur les **Lois de Densité**.

# 1-SITUATION 1:

On tire au hasard un nombre réel X dans l'intervalle [0 ; 1]. Quelle est la probabilité p(0<X<0,2) que X soit compris entre 0 et 0,2 ? Quelle est la probabilité p(0.2<X<0,21) que X soit compris entre 0,2 et 0,21 ?

# Partie A : Trouver la probabilité p(0<X<0,2)

⇒ Lancer Excel. Sauvegarder dans *Mes Documents* le fichier sous le nom : *situation1* 

⇒ Générer un nombre aléatoire compris entre 0 et 1 : dans la cellule A1, taper :

=ALEA()

En tapant sur la touche F9, un nouveau nombre aléatoire est généré.

⇒ Dupliquer la cellule A1, jusqu'à la ligne A100 afin de générer 100 nombres aléatoires compris entre 0 et 1. En tapant sur la touche F9, 100 nouveaux nombres sont générés.

⇒ Parmi ces 100 nombres, on va compter ceux qui sont compris entre 0 et
 0,2. Pour cela, dans la cellule C1, écrire le commentaire 0< X < 0,2, et dans</li>
 la cellule C2, taper : =NB.SI(A1:A100;"<=0,2")</li>

⇒ Noter dans le tableau ci-dessous, le résultat de ce comptage pour 5 simulations différentes (touche F9) :

| Simulation 1 | Simulation 2 | Simulation 3 | Simulation 4 | Simulation 5 | - |
|--------------|--------------|--------------|--------------|--------------|---|
|              |              |              |              |              | - |

⇒ Si le comptage était fait sur un nombre bien supérieur à 100, quelle serait d'après-vous le pourcentage de nombre compris entre 0 et 0.2 ? .....

➡ Modifier le fichier pour réaliser à présent le comptage sur une simulation de 500 nombres et en calculer le pourcentage de ceux compris entre 0 et 0,2. Noter dans le tableau ci-dessous, le résultat de ce comptage pour 5 simulations différentes :

| Simulation 1 | Simulation 2 | Simulation 3 | Simulation 4 | Simulation 5 |  |
|--------------|--------------|--------------|--------------|--------------|--|
|              |              |              |              |              |  |

 $\Rightarrow$  Conclure en donnant la réponse à la question suivante : « On tire au hasard un nombre réel X dans l'intervalle [0 ; 1]. Quelle est la probabilité p(0<X<0,2) que X soit compris entre 0 et 0,2 ? » :

| _ |            |             |                                    |   |
|---|------------|-------------|------------------------------------|---|
|   | Α          | В           | С                                  |   |
|   | 0,72339977 |             | 0 <x<0,2< th=""><th></th></x<0,2<> |   |
|   | 0,4283788  | Nombre :    | 89                                 |   |
|   | 0,41229903 | Pourcentage | =C2/5                              |   |
| I | 0,99744734 |             |                                    | ľ |
| I | 0,47704419 |             |                                    |   |
|   | 0.3979959  |             |                                    |   |

Astuces:

Sur une colonne très haute :

- Ctrl 
   permet d'aller

   directement au début
   de la colonne, sans
   utiliser l'ascenseur
- Ctrl ⊅ permet d'aller directement à la fin de la colonne.

|   | Α          | В | С                                  | D          |
|---|------------|---|------------------------------------|------------|
| 1 | 0,65670937 |   | 0 <x<0,2< th=""><th></th></x<0,2<> |            |
| 2 | 0,53313492 |   | =NB.SI(A1:A1                       | L00;"<0,2) |
| 3 | 0,04781172 |   | NB.SI(plage;                       | critère)   |
| 4 | 0,46050236 |   |                                    |            |
| 5 | 0,36574826 |   |                                    |            |
| 6 | 0,50239211 |   |                                    |            |
| 7 | 0,43652915 |   |                                    |            |
| 8 | 0,29407706 |   |                                    |            |
| - | 0.47000000 |   |                                    |            |

Partie B : Trouver la probabilité p(0,2<X<0,21)</li>
⇒ Rajouter au fichier précédent une colonne
0,20< X < 0,21 avec la fonction :</li>

=NB.SI(A1:A500;"<=0,21")-NB.SI(A1:A500;"<=0,20")

|   | 1 | Α          | В           | С                                                                                  | D             | E              | F             | G          |
|---|---|------------|-------------|------------------------------------------------------------------------------------|---------------|----------------|---------------|------------|
|   | 1 | 0,70697544 |             | 0 <x<0,2< th=""><th>0,20&lt; X &lt; 0,2</th><th>21</th><th></th><th></th></x<0,2<> | 0,20< X < 0,2 | 21             |               |            |
|   | 2 | 0,86880451 | Nombre :    | 89                                                                                 | =NB.SI(A1:A   | 500;"<0,21")-I | NB.SI(A1:A500 | );"<0,20") |
|   | 3 | 0,8442364  | Pourcentage | 17,8                                                                               | NB.SI(plage;  | critère)       |               |            |
| ) | 4 | 0,62733703 |             |                                                                                    |               |                |               |            |
| ) | 5 | 0,87255443 |             |                                                                                    |               |                |               |            |
|   | 6 | 0,03821376 |             |                                                                                    |               |                |               |            |
|   | 7 | 0,40331401 |             |                                                                                    |               |                |               |            |
|   | 8 | 0.609585   |             |                                                                                    |               |                |               |            |
|   |   |            |             |                                                                                    |               |                |               |            |

⇒Noter dans le tableau ci-dessous, le résultat de ce comptage pour 5 simulations différentes :

| Simulation 1 | Simulation 2 | Simulation 3 | Simulation 4 | Simulation 5 |  |  |
|--------------|--------------|--------------|--------------|--------------|--|--|
|              |              |              |              |              |  |  |

 $\Rightarrow$  Conclure en donnant la réponse à la question suivante : « On tire au hasard un nombre réel X dans l'intervalle [0 ; 1]. Quelle est la probabilité p(0,20<X<0,21) que X soit compris entre 0,20 et 0,21 ? » :

⇒ Sauvegarder et fermer le fichier *situation1* 

2 – SITUATION 2 :

Théo arrive à l'arrêt du tramway sans avoir consulté les horaires. Cet arrêt se situe en début de ligne. A ce moment de la journée, un tramway part toutes les 5 minutes. On note X la variable aléatoire donnant en minutes, le temps d'attente de Théo jusqu'au départ du tramway. Quelle probabilité p(2<X<2,5) a Théo d'avoir un temps d'attente compris entre 2 mn et 2,5 mn ?

\_\_\_\_\_

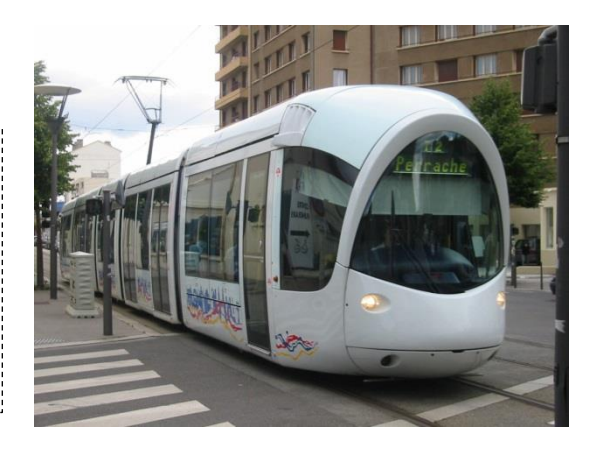

⇒ Ouvrir le fichier *situation1* précédent et le sauvegarder sous le nom : *situation2* 

 ⇒ Modifier la 1<sup>ère</sup> colonne pour générer à présent un nombre aléatoire compris entre 0 et 5 : dans la cellule A1, taper : =5\*ALEA() et dupliquer jusqu'à A500.

➡ Effacer la colonne D et modifier la colonne C pour déterminer le pourcentage de nombre compris entre 2 et 2,5

|   | А          | В           | С                                                    | D             | E             | F       |
|---|------------|-------------|------------------------------------------------------|---------------|---------------|---------|
| 1 | 1,50955951 |             | 2 <x<2,5< th=""><th></th><th></th><th></th></x<2,5<> |               |               |         |
| 2 | 4,18121729 | Nombre :    | =NB.SI(A1:A5                                         | 500;"<2,5")-N | B.SI(A1:A500; | "<2,0") |
| 3 | 2,5722236  | Pourcentage | NB.SI(plage;                                         | critère)      |               |         |
| 4 | 4,16241248 |             |                                                      |               |               |         |
| 5 | 1,52764286 |             |                                                      |               |               |         |
| 6 | 4,10948319 |             |                                                      |               |               |         |
| 7 | 2,80473192 |             |                                                      |               |               |         |
| 8 | 1,98020532 |             |                                                      |               |               |         |

⇒Noter dans le tableau ci-dessous, le résultat de ce comptage pour 5 simulations différentes :

| Simulation 1 | Simulation 2 | Simulation 3 | Simulation 4 | Simulation 5 |
|--------------|--------------|--------------|--------------|--------------|
|              |              |              |              |              |

➡ Conclure en donnant la réponse à la question suivante : « Quelle probabilité p(2<X<2,5) a Théo d'avoir un temps d'attente compris entre 2 mn et 2,5 mn ? » : .....</p>

On se propose d'aller plus loin en déterminant les probabilités suivantes :

p(0<X<1); p(1<X<2); p(2<X<3); p(3<X<4) et p(4<X<5)

⇒ Modifier le fichier :

|   | Α          | В           | С                                                                                                    | D                                                                                                    | E                                                                               | F                                                  | G                     |
|---|------------|-------------|----------------------------------------------------------------------------------------------------|----------------------------------------------------------------------------------------------------|---------------------------------------------------------------------------------|----------------------------------------------------|-----------------------|
| 1 | 4,75851384 |             | 0 <x<1< th=""><th>1<x<2< th=""><th>2<x<3< th=""><th>3<x<4< th=""><th><b>4&lt; X &lt;</b>5</th></x<4<></th></x<3<></th></x<2<></th></x<1<> | 1 <x<2< th=""><th>2<x<3< th=""><th>3<x<4< th=""><th><b>4&lt; X &lt;</b>5</th></x<4<></th></x<3<></th></x<2<> | 2 <x<3< th=""><th>3<x<4< th=""><th><b>4&lt; X &lt;</b>5</th></x<4<></th></x<3<> | 3 <x<4< th=""><th><b>4&lt; X &lt;</b>5</th></x<4<> | <b>4&lt; X &lt;</b> 5 |
| 2 | 4,04506045 | Nombre :    | 87                                                                                                    | 91                                                                                                    | 109                                                                             | 113                                                | 100                   |
| 3 | 0,0416468  | Pourcentage | 17,4                                                                                                    | 18,2                                                                                                    | 21,8                                                                            | 22,6                                               | 20                    |
| 4 | 2,89275483 |             |                                                                                                    |                                                                                                    |                                                                                 |                                                    |                       |
| 5 | 3,80336671 |             |                                                                                                    |                                                                                                    |                                                                                 |                                                    |                       |
| 6 | 2,0656747  |             |                                                                                                    |                                                                                                    |                                                                                 |                                                    |                       |
| 7 | 0,82213837 |             |                                                                                                    |                                                                                                    |                                                                                 |                                                    |                       |
|   |            |             |                                                                                                    |                                                                                                    |                                                                                 |                                                    |                       |

⇒ Sélectionner les 5 cellules de Pourcentage et insérer un Histogramme :

⇒ Relancer la simulation plusieurs fois (F9) et observer les fluctuations des différents pourcentages. Conclure en répondant à la question suivante :

« Quelles sont les probabilités d'attendre entre 0 et 1 mn ; entre 1 et 2 mn, ; entre 2 et 3 mn ; entre 3 et 4 mn et entre 4 et 5 mn ? » :

| n(0 <x<1)< th=""><th>n(1<x<2)< th=""><th>n(2<x<3)< th=""><th>n(3<x<4)< th=""><th>n(4<x<5)< th=""><th>16</th></x<5)<></th></x<4)<></th></x<3)<></th></x<2)<></th></x<1)<> | n(1 <x<2)< th=""><th>n(2<x<3)< th=""><th>n(3<x<4)< th=""><th>n(4<x<5)< th=""><th>16</th></x<5)<></th></x<4)<></th></x<3)<></th></x<2)<> | n(2 <x<3)< th=""><th>n(3<x<4)< th=""><th>n(4<x<5)< th=""><th>16</th></x<5)<></th></x<4)<></th></x<3)<> | n(3 <x<4)< th=""><th>n(4<x<5)< th=""><th>16</th></x<5)<></th></x<4)<> | n(4 <x<5)< th=""><th>16</th></x<5)<> | 16 |
|----------------------------------------------------------------------------------------------------|----------------------------------------------------------------------------------------------------|----------------------------------------------------------------------------------------------------|-----------------------------------------------------------------------|--------------------------------------|----|
|                                                                                                    | P(1 ((12)                                                                                                    | p(2 ((3))                                                                                              | p(3 %( 1)                                                             | p(13(3))                             | 17 |
|                                                                                                    |                                                                                                    |                                                                                                    |                                                                       |                                      | 18 |
|                                                                                                    |                                                                                                    |                                                                                                    |                                                                       |                                      | 19 |
|                                                                                                    |                                                                                                    |                                                                                                    |                                                                       |                                      | 20 |

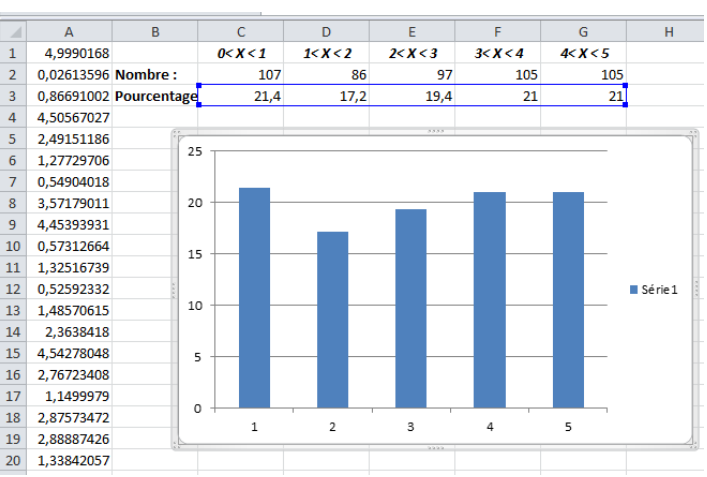

⇒ Sauvegarder et fermer le fichier *situation2* 

#### 3-SITUATION 3:

Cécile se rend en métro de la station Gorge de Loup jusqu'à la station Cuire : Gorge  $\rightarrow$  Bellecour (ligne D) + Bellecour  $\rightarrow$  Hotel de Ville (ligne A) + Hotel de Ville  $\rightarrow$  Cuire (Ligne C). Elle n'a pas consulté les horaires. A l'arrivée à Gorge de Loup et aux changements à Bellecour et Hotel de ville, elle a un temps d'attente aléatoire uniformément réparti entre 0 et 5 mn. A l'arrivée à Cuire, le temps total de son parcours est égal à T si elle a pris les 3 métros sans aucune attente. Dans le cas où Cécile attend 5 mn au départ et ensuite à chacun des 2 changements, le temps du parcours sera de T + 15 mn. On note X la variable aléatoire donnant en minutes, le temps d'attente cumulé :  $0 \le X \le 15$ . Quelle probabilité p(2<X<2,5) a Cécile d'avoir un temps d'attente cumulé compris entre 2 mn et 2,5 mn ?

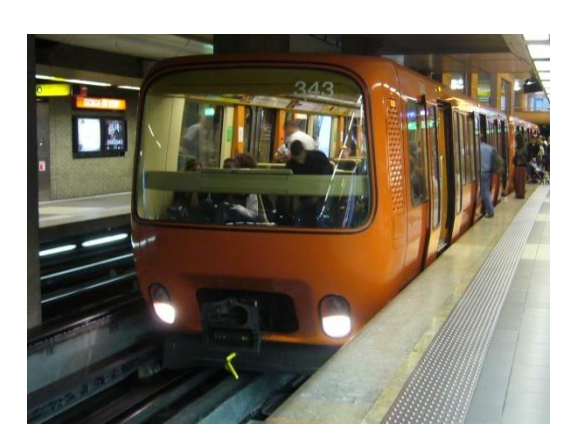

⇒ Ouvrir le fichier *situation2* précédent et le sauvegarder sous le nom : *situation3* 

⇒ Copier la 1<sup>ère</sup> colonne sur les colonnes B et C.

⇒Les cellules A1, B1 et C1 simulent chacun des 3 temps d'attente. Calculer dans la cellule E1 la somme de ces 3 temps d'attente (temps d'attente cumulé) : Taper =**SOMME(A1 :C1)** 

⇒Dupliquer la cellule E1 jusqu'à E500 afin d'avoir 500 simulations de temps d'attente cumulés (valeur de X)

|   | _ |            |            |            |                             |           |    |   |  |  |  |  |
|---|---|------------|------------|------------|-----------------------------|-----------|----|---|--|--|--|--|
| ĺ |   | Α          | В          | С          | D                           | E         | F  | G |  |  |  |  |
|   | 1 | 0,61364848 | 0,2721686  | 4,70841305 | =5                          | OMME(A1:C | 1) |   |  |  |  |  |
|   | 2 | 2,33967186 | 4,91165801 | 4,60717606 | SOMME(nombre1; [nombre2]; . |           |    |   |  |  |  |  |
|   | 3 | 2,85083125 | 1,37759001 | 3,9209868  |                             |           |    |   |  |  |  |  |
|   | 4 | 1,28446946 | 1,28675049 | 3,0320534  |                             |           |    |   |  |  |  |  |
|   | 5 | 4,4302102  | 1,367833   | 4,7168241  |                             |           |    |   |  |  |  |  |
|   | 6 | 0,18649409 | 0,42339432 | 1,9236203  |                             |           |    |   |  |  |  |  |
|   | 7 | 0,21333839 | 2,53660696 | 1,29016086 |                             |           |    |   |  |  |  |  |
|   |   |            |            |            |                             |           |    |   |  |  |  |  |

On se propose de déterminer, un peu comme dans le fichier précédent, les probabilités suivantes : p(0<X<1); p(1<X<2); p(2<X<3); p(3<X<4); p(4<X<5); p(5<X<6); p(6<X<7); p(7<X<8); p(8<X<9); p(9<X<10); p(10<X<11); p(11<X<12); p(12<X<13); p(13<X<14) et p(14<X<15)

⇒ La saisie étant longue sur Excel, le fichier a été avancé. Il suffit de compléter les colonnes de S, T et U :

| - |            |           |   |           |             |          |          |          |          |          |          |          |          |          |           |            |            |            |           |            |   |
|---|------------|-----------|---|-----------|-------------|----------|----------|----------|----------|----------|----------|----------|----------|----------|-----------|------------|------------|------------|-----------|------------|---|
| 1 | В          | С         | D | E         | F           | G        | Ĥ        | I        | J        | K        | L        | М        | N        | 0        | Р         | Q          | R          | S          | T         | U          | Г |
|   | 0,4433035  | 2,1693318 |   | 5,7526423 |             | 0< X < 1 | 1< X < 2 | 2< X < 3 | 3< X < 4 | 4< X < 5 | 5< X < 6 | 6< X < 7 | 7< X < 8 | 8< X < 9 | 9< X < 10 | 10< X < 11 | 11< X < 12 | 12< X < 13 | 13< X <14 | 14< X < 15 |   |
|   | 2,4743626  | 0,7773287 |   | 6,77212   | Nombre :    | 1        | 5        | 15       | 22       | 37       | 60       | 64       | 79       | 71       | 56        | 43         | 29         | 12         | 6         | 0          |   |
|   | 0,1525326  | 1,3167833 |   | 3,9097434 | Pourcentage | 0,2      | 1        | 3        | 4,4      | 7,4      | 12       | 12,8     | 15,8     | 14,2     | 11,2      | 8,6        | 5,8        | 2,4        | 1,2       | 0          |   |
|   | 2,5696721  | 2,18701   |   | 9,4438884 |             |          |          |          |          |          |          |          |          |          |           |            |            |            |           |            | Г |
| 1 | 3,1540185  | 0,5112358 |   | 4,6594143 |             |          |          |          |          |          |          |          |          |          |           |            |            |            |           |            | Г |
| 1 | 0,2454672  | 3,5869638 |   | 8,4825924 |             |          |          |          |          |          |          |          |          |          |           |            |            |            |           |            | Г |
|   | 2,3330426  | 3,6006615 |   | 10,544761 |             |          |          |          |          |          |          |          |          |          |           |            |            |            |           |            | Γ |
| 1 | 0,1436631  | 4,7613027 |   | 5,8894987 |             |          |          |          |          |          |          |          |          |          |           |            |            |            |           |            | Г |
| 1 | 0,150032   | 1,7547709 |   | 5,4931161 |             |          |          |          |          |          |          |          |          |          |           |            |            |            |           |            | Г |
| ī | 4,6901093  | 3,0380483 |   | 9,2131127 |             |          |          |          |          |          |          |          |          |          |           |            |            |            |           |            | Γ |
| Ţ | 4,1351239  | 4,564931  |   | 13,42317  |             |          |          |          |          |          |          |          |          |          |           |            |            |            |           |            | Г |
|   | 2 1/150586 | 2 757125  |   | 5 3300000 |             |          |          |          |          |          |          |          |          |          |           |            |            |            |           |            |   |

# ⇒ Sélectionner les 15 cellules de Pourcentage et insérer un Histogramme :

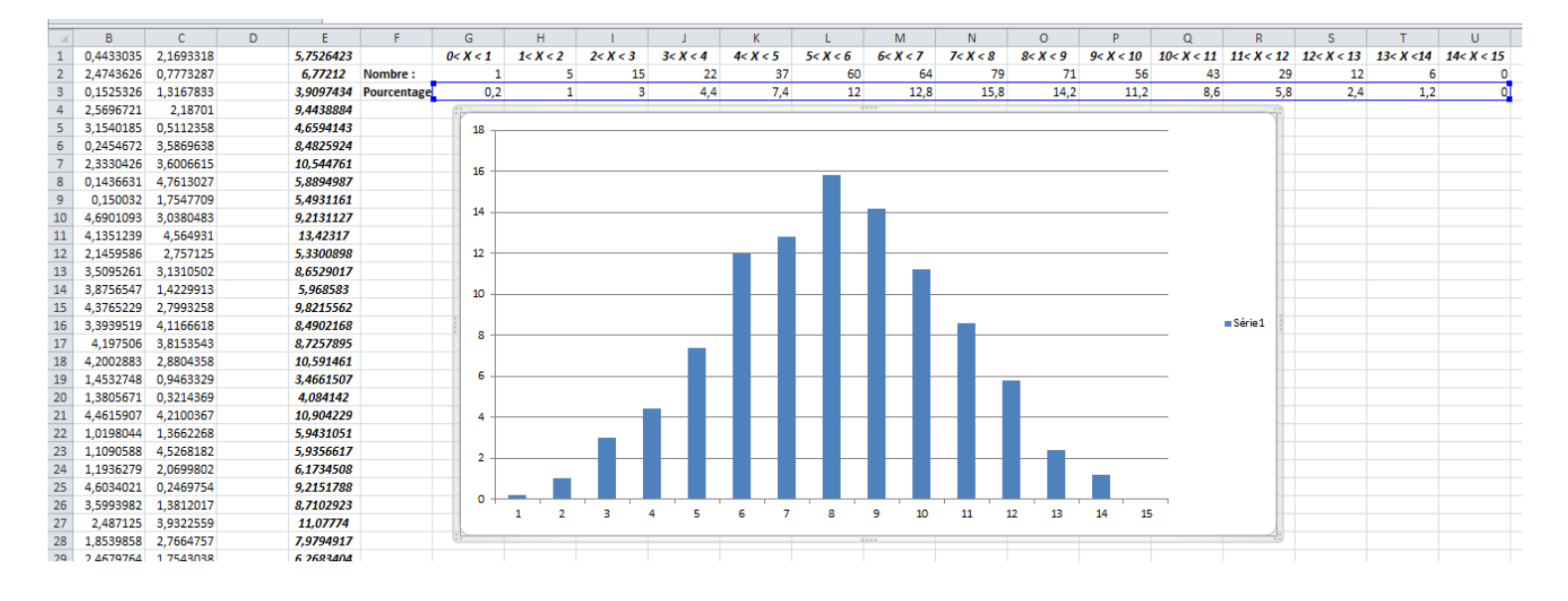

⇒ Imprimer cet histogramme et joindre l'impression à votre document.

⇒ Relancer la simulation plusieurs fois (F9) et observer les fluctuations des différents pourcentages. Peut-on facilement conclure en répondant à la question suivante :

« Quelle probabilité p(2<X<2,5) a Cécile d'avoir un temps d'attente cumulé compris entre 2 mn et 2,5 mn ? »

⇒ Enregistrer et fermer le fichier

# 4-SITUATION 2: Bonus

➡ Ouvrir le fichier Situation2, et construire le même histogramme qu'avant avec à présent les probabilités :

p(0<X<0.5); p(0.5<X<1); p(1<X<1.5); .....; p(4.5<X<5)

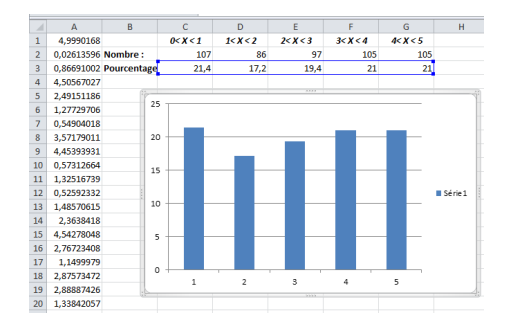